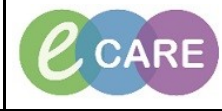

Document No - Ref 275

Version Number – 2.0

## **ED - COMPLETING AN AMBULANCE HANDOVER FORM**

In order to complete an ambulance handover form; the patient must have been Quick or Full Registered on Launchpoint.

|    |                                                                                                    |                                                         | Ensi                                                                                                  | ure that y                                                                                    | ou are o                                                          | n Launo                         | chpoint                    | t.                         |                                      |                                             |  |  |  |
|----|----------------------------------------------------------------------------------------------------|---------------------------------------------------------|----------------------------------------------------------------------------------------------------|-----------------------------------------------------------------------------------------------|-------------------------------------------------------------------|---------------------------------|----------------------------|----------------------------|--------------------------------------|---------------------------------------------|--|--|--|
| 1. | ED Launchpoint                                                                                                    |                                                         |                                                                                                    |                                                                                               |                                                                   |                                 |                            |                            |                                      |                                             |  |  |  |
|    | 🗚 🗎   🖶 🕨   🔍 🍕   100% 🛛 -   🌑 🌑 🟠                                                                                                    |                                                         |                                                                                                    |                                                                                               |                                                                   |                                 |                            |                            |                                      |                                             |  |  |  |
|    |                                                                                                    |                                                         | +1 My Pat                                                                                             | ients ED                                                                                      | Minors                                                            | Majors                          | Resus                      | Paeds                      | WR                                   |                                             |  |  |  |
|    |                                                                                                    |                                                         | <b>₽</b> ≙                                                                                            | L.                                                                                            | h                                                                 | •                               | X                          |                            |                                      |                                             |  |  |  |
|    |                                                                                                    |                                                         | My Patients Unassigned                                                                                | Empty Beds                                                                                    | Waiting Room                                                      | Critical                        | No Dispo                   | DD                         | DN                                   |                                             |  |  |  |
|    |                                                                                                    |                                                         |                                                                                                    |                                                                                               |                                                                   |                                 |                            |                            |                                      |                                             |  |  |  |
|    | Right click on the patient and select ED Ambulance Handover from the drop down.                                                                                                    |                                                         |                                                                                                    |                                                                                               |                                                                   |                                 |                            |                            |                                      |                                             |  |  |  |
| 2. |                                                                                                    |                                                         | R ZZTE                                                                                                | ST, DAN ED Am<br>/80 38y ED Ref                                                               | bulance Handover<br>errals Form                                   | 22                              |                            | chest pain                 |                                      |                                             |  |  |  |
|    |                                                                                                    |                                                         | <b>R *ZZZ</b>                                                                                         | ED Cor<br>ED Vid                                                                              | isultant Review Fo<br>im of Assault                               | m                               |                            |                            |                                      |                                             |  |  |  |
|    |                                                                                                    |                                                         | R COOK                                                                                                | C, NICO ED Tre                                                                                | ach Classification I<br>atment Form                               | form                            |                            | chest pain                 |                                      |                                             |  |  |  |
|    |                                                                                                    |                                                         | 11/05                                                                                                 | /60 58y Sepsis<br>Modify                                                                      | Screening<br>Prearrival                                           | 39                              |                            | 🗩<br>chest pain            |                                      |                                             |  |  |  |
|    |                                                                                                    |                                                         | R 22/05                                                                                               | /11 7y F ED Det                                                                               | Prearrival<br>ision to Admit                                      | 56                              |                            | , - II                     |                                      |                                             |  |  |  |
|    |                                                                                                    |                                                         | R 15/05                                                                                               | /90 28y Start E                                                                               | st Event<br>vent                                                  | 4                               |                            | Fall<br>F                  |                                      |                                             |  |  |  |
|    |                                                                                                    |                                                         | R *TES                                                                                                | 7, SARA<br>VO0 18y Set Even                                                                   | ents                                                              | 1                               |                            | fall<br>F                  |                                      |                                             |  |  |  |
|    |                                                                                                    |                                                         | R *TES                                                                                                | 7, RICH Patient                                                                               | Summary Report                                                    | 3                               |                            | Fall                       |                                      |                                             |  |  |  |
|    |                                                                                                    |                                                         | R SMIT                                                                                                | H, BETI                                                                                       | rge Process                                                       | 00:22                           |                            |                            |                                      |                                             |  |  |  |
|    |                                                                                                    |                                                         | 14/09                                                                                                 | 52 00y F                                                                                      |                                                                   |                                 |                            |                            |                                      |                                             |  |  |  |
| 3. | <ul> <li>The ED Ambulance Handover will open, complete as appropriate. CAD ID and Crew Number II supplied by Ambulance Crew. By pressing Yes to Complete Full Handover, this activates the ambulance by Ambulance Crew. By pressing Yes to Complete Full Handover, this activates the ambulance of the transformation on Launchpoint.</li> <li>Note – any medications given by Paramedics must be noted in the Handover Details section</li> </ul> |                                                         |                                                                                                    |                                                                                               |                                                                   |                                 |                            |                            |                                      |                                             |  |  |  |
|    | *Performed on: 19/12/2018                                                                                                    | 1042 <u>*</u>                                           | GMT                                                                                                   |                                                                                               |                                                                   |                                 |                            |                            |                                      |                                             |  |  |  |
|    | ED Pan Assessm                                                                                                    |                                                         |                                                                                                    |                                                                                               |                                                                   |                                 |                            |                            |                                      |                                             |  |  |  |
|    | ED Past Medical Job/<br>ED Medis History                                                                                                    | Incident ID 777777<br>D ID)                             | Crew Number                                                                                           | ID 123654                                                                                     | Comple                                                            | e Full Handover                 | r 🖲 Yes                    | O No                       |                                      |                                             |  |  |  |
|    | ED Allergies Pres                                                                                                    | enting Complaint C<br>C<br>C<br>C                       | ) Airway / breathing O S<br>) Circulation / chest O E<br>) Gastrointestinal O E<br>) Neurological I T | kin<br>NT<br>re<br>auma / musculoskeletal                                                     | Genitourinary     ObGyn     Environmental     Psychosocial / Beha | O General/m<br>O Dther<br>viour | ninor / admin              |                            |                                      | un anti-anti-anti-anti-anti-anti-anti-anti- |  |  |  |
|    | ED                                                                                                    | Ambulance S                                             | egoe UI                                                                                               | 9                                                                                             | B R B U 7                                                         | 6 <b>1</b> 3                    |                            |                            |                                      |                                             |  |  |  |
|    | Han                                                                                                    | dover Details<br>Fe                                     | ell down escalator in shopping                                                                        | centre. Complaining                                                                           | of pain in left shoul                                             | der and right hip w             | ith a cut above i          | right eye.                 |                                      |                                             |  |  |  |
|    |                                                                                                    | A                                                       | ny medications Patient rece                                                                           | ved to go here othe                                                                           | erwise they will not                                              | be captured.                    |                            |                            |                                      |                                             |  |  |  |
|    | Te                                                                                                    | mperature Tem                                           | perature                                                                                              |                                                                                               |                                                                   |                                 | Respire                    | atory Rate                 | Blood Glucose                        | Document Allergies                          |  |  |  |
|    | (Degrees C)         Location         (br/min)         (mmo//L)           37         DegC         C Axillary         O trail         Tympanic         O Rectal         O Temporal         D ther         24         br/min)         mmod/L                                                                                                    |                                                         |                                                                                                    |                                                                                               |                                                                   |                                 |                            |                            |                                      | O Allergies<br>O Unable to establish        |  |  |  |
|    | Heart Rate Blood Pressure (mmHq) Sp02 Oxygen Therany Phin Assessment                                                                                                    |                                                         |                                                                                                    |                                                                                               |                                                                   |                                 |                            |                            |                                      |                                             |  |  |  |
|    | (bpm)         Systolic/Diastolic         Systolic/Diastolic         Oxygent intercept           (bpm)         Systolic/Diastolic         E         E         Blow-By         Norrebreather mask         Verilator           fifth         transition         97         method         866         E         APAP         CPAP         Simple mask         Verturimask                                                                             |                                                         |                                                                                                    |                                                                                               |                                                                   |                                 |                            | Ventilator<br>Venturi-mask | O Document                           |                                             |  |  |  |
|    | AP-upper netwicer    Humdhication    f.Piece<br>   BPAP    Nasal carnula    Trache mask                                                                                                    |                                                         |                                                                                                    |                                                                                               |                                                                   |                                 |                            |                            |                                      |                                             |  |  |  |
|    | Gi<br>Ey                                                                                                    | <u>CS</u><br>re Response                                | Verbal Response                                                                                       | Motor Respor                                                                                  | se                                                                | GCS Total                       | Past M                     | ledical Histor             | Medication Histo                     | у                                           |  |  |  |
|    |                                                                                                    | Spontaneously<br>To Speech<br>To pain<br>No Eye Opening | Orientated     Confused     Inappropriate words     Incomprehensible     No Verbal Response           | Obey Command     Localises to pai     Flexion to pain     Abnormal Flexic     Extension to pa | ls<br>n<br>n ToPain<br>in                                         |                                 | 15 O Yes<br>O No<br>O Noty | vet completed              | O Yes<br>O No<br>O Not yet completed |                                             |  |  |  |
|    |                                                                                                    |                                                         |                                                                                                    |                                                                                               |                                                                   |                                 |                            |                            |                                      |                                             |  |  |  |

| 4. | Some entries may trigger sub forms to appear. For example, Documenting allergies, Pain Assessment, Medical or Medication History. Once you complete this, click on the back arrow to return to the main form                                                                                                    |                                                                 |                                     |                                                          |                    |  |  |  |  |  |  |
|----|----------------------------------------------------------------------------------------------------|-----------------------------------------------------------------|-------------------------------------|----------------------------------------------------------|--------------------|--|--|--|--|--|--|
|    | E ED Pain Assessment - SMITH, BETTY X                                                                                                    |                                                                 |                                     |                                                          |                    |  |  |  |  |  |  |
|    | U 💥 📾                                                                                                    |                                                                 |                                     |                                                          |                    |  |  |  |  |  |  |
|    |                                                                                                    |                                                                 |                                     | Dain Accordment                                          | <u>^</u>           |  |  |  |  |  |  |
|    |                                                                                                    |                                                                 |                                     | Pain Assessment                                          |                    |  |  |  |  |  |  |
|    | Patient able to communicate pain?                                                                                                    | • Yes O No                                                      |                                     |                                                          |                    |  |  |  |  |  |  |
|    | Pain Relief Taken?                                                                                                    | • Yes O No                                                      |                                     | If yes please document in me<br>history                  | dication           |  |  |  |  |  |  |
| 5  | Once the ED Ambulance Hando                                                                                                    | /er form has been                                               | complete, s                         | ign using the green tick in t                            | he top left hand   |  |  |  |  |  |  |
| 0. | ED Ambulance Handover - SMITH, BI                                                                                                    |                                                                 |                                     |                                                          |                    |  |  |  |  |  |  |
|    | √         ■         Q         Image: Second second secon |                                                                 |                                     |                                                          |                    |  |  |  |  |  |  |
|    | ED Ambulance H                                                                                                    |                                                                 |                                     | ED Ambulance Handover                                    |                    |  |  |  |  |  |  |
|    | ED Pain Assessm<br>ED Pain Assessm                                                                                                    |                                                                 |                                     |                                                          |                    |  |  |  |  |  |  |
|    | ED Past Medical Job/Incident ID (CAD ID)                                                                                                    | Crew Number ID                                                  | 123654                              | Complete Full Handover                                   |                    |  |  |  |  |  |  |
|    | ED Allergies Presenting Complaint                                                                                                    | O Airway / breathing O Skin<br>O Circulation / chest O ENT      | O Genito<br>O ObGyn                 | urinary O General / minor / admin<br>D O Other           |                    |  |  |  |  |  |  |
|    |                                                                                                    | O Gastrointestinal O Eye<br>O Neurological I Trauma /           | musculoskeletal O Psycho            | nmental<br>osocial / Behaviour                           |                    |  |  |  |  |  |  |
|    | ED Ambulance                                                                                                    | Segoe UI 🗸 9                                                    | ✓ ③ ½ B B                           | <b>B</b> ⊻ <i>I</i> <del>5</del> ≣≣≣                     |                    |  |  |  |  |  |  |
|    | Handover Details                                                                                                    | eft shoulder and right hip with a cut above right eye.          |                                     |                                                          |                    |  |  |  |  |  |  |
|    |                                                                                                    | Any medications Patient received to                             | o go here otherwise the             | ey will not be captured.                                 |                    |  |  |  |  |  |  |
|    |                                                                                                    | n launahnaint ta ti                                             | he wight of th                      | a nationt name. If you alial                             | , an this is an it |  |  |  |  |  |  |
| 6. | A person icon will now appear on Launchpoint to the right of the patient name. If you click on this icon, will display a patient summary from which you can click on the ED Ambulance Handover to view it.                                                                                                    |                                                                 |                                     |                                                          |                    |  |  |  |  |  |  |
|    | v                                                                                                    | VR SMITH, BET<br>14/09/52 66y                                   | T <b>Y</b><br>F                     | 914007<br>•••••••••••••••••••••••••••••••••••            | _                  |  |  |  |  |  |  |
|    | WR SMITH, BETTY<br>66y F DOB: 14/                                                                                                    | 09/52                                                           |                                     | WR<br>MRN: 914007 Visit Id: 15271823                     | ×                  |  |  |  |  |  |  |
|    | 8                                                                                                    | e i sh                                                          | 8 <u>e</u>                          | )                                                        |                    |  |  |  |  |  |  |
|    | Patient Summary                                                                                                    |                                                                 | F                                   | Primary Clinician: No Clinician Data Found Orders 👌 Refr | esh                |  |  |  |  |  |  |
|    | No Alleray Documentation                                                                                                    | Triage Informatio                                               | n 19/12/18 10:42                    | Medical History                                          |                    |  |  |  |  |  |  |
|    | Visits                                                                                                    | No Reason for Visit spe<br>Chief Complaint: Major<br>body area) | cified<br>trauma (serious injury >1 | Last Reviewed                                            |                    |  |  |  |  |  |  |
|    | Past 5 A&E visit(s) within the last 2 year<br>There is no information to display.                                                                                                    | s. BP HR<br>135/70 <b>! 160</b>                                 | EWS Total<br>5                      | There is no information to display.                      |                    |  |  |  |  |  |  |
|    | Past 5 visit(s) within the last year.                                                                                                    | Home Medication                                                 | ions (0)                            | ► Historical (0)                                         |                    |  |  |  |  |  |  |
|    | Inere is no information to display.                                                                                                    | Medication history has                                          | not yet been documented.            | Family History (0)                                       |                    |  |  |  |  |  |  |
|    | Last 5 ambulance handover within the la                                                                                                    | st 3 years.                                                     |                                     | There is no information to display.                      |                    |  |  |  |  |  |  |
|    | 19/12/10 ED Ambuance na                                                                                                    | nuover                                                          |                                     | Procedure History (0)                                    |                    |  |  |  |  |  |  |
|    |                                                                                                    |                                                                 |                                     | There is no information to display.                      |                    |  |  |  |  |  |  |
|    |                                                                                                    |                                                                 |                                     | Social History (0)                                       |                    |  |  |  |  |  |  |
|    |                                                                                                    |                                                                 |                                     | There is no information to display.                      |                    |  |  |  |  |  |  |
|    |                                                                                                    |                                                                 |                                     |                                                          |                    |  |  |  |  |  |  |